# Postgraduate Research Milestones (PGR) Manual for Students

# Exam Entry Form (EEF) and Thesis submission

### Contents

| 1 | Арр  | provals and Amendments  | . 3 |
|---|------|-------------------------|-----|
| 2 | Intr | roduction               | . 3 |
| 3 | Acc  | ess and Login           | . 3 |
|   | 3.1  | Get access              | . 3 |
|   | 3.2  | Login                   | . 3 |
| 4 | Das  | shboards                | .4  |
|   | 4.1  | Students                | .4  |
| 5 | Exa  | m Entry Form submission | .4  |
|   | 5.1  | Student process         | .4  |
| 6 | The  | esis Submission         | . 8 |
|   | 6.1  | Thesis Declaration      | . 8 |
|   | 6.2  | Thesis Submission1      | LO  |
| 7 | Tro  | ubleshooting1           | L2  |

### 1 Approvals and Amendments

| ID/Version | Author                             | Date       | Version Details | Reviewers     | Date     |
|------------|------------------------------------|------------|-----------------|---------------|----------|
| V1         | Nathalie Baker<br>Training Manager | 23/07/2020 | V1              | Eleri Canning | 31/07/20 |
|            |                                    |            |                 |               |          |

### 2 Introduction

A new postgraduate research milestones tile has been created for Students, Supervisors, DPS, PGA Admin, HOD's and Registry users. This tile allows users to access the workflows for Exam Entry Form submission and Thesis submission. These processes are documented from a Student perspective in detail below.

### 3 Access and Login

#### 3.1 Get access

• To get access to the system, if you have not automatically been granted access, please raise an ASK request via ICT requesting access to the Postgraduate Research Milestones tile.

#### 3.2 Login

- To login to the Postgraduate Research Milestones (PGR) go to <u>https://my.imperial.ac.uk</u>.
- Once this page is open, a tile for Postgraduate Research Milestone will be visible.

| Imperial College<br>London                                  |               |                                                                      | Favour                                                                                                    | rites 🔺 Nathalie Bak                             |
|-------------------------------------------------------------|---------------|----------------------------------------------------------------------|----------------------------------------------------------------------------------------------------|--------------------------------------------------|
| Favourites Show all                                         |               |                                                                      |                                                                                                    |                                                  |
|                                                             | \$            | ☆ ●_                                                                 | ☆ ●                                                                                                    | 6                                                |
| Access Applications<br>Application management and reporting | ICA Reporting | g and Statistics Lone wo<br>nt reporting and statistics Create and m | Drking - Staff         Module Reg<br>Management           manage lone working requests         Manage changes<br>registrations in Base | gistrations<br>nt<br>to student modules<br>anner |
| •                                                           | ☆ ●           | ☆ ●_                                                                 | <u></u>                                                                                                    |                                                  |
| My Information Assets                                       | Out of Hours  | Working - Staff Postgrad<br>Milestor                                 | duate Research<br>nes Student Ba                                                                                                    | nk Details                                       |
| ny monaton Asses                                            | requests      | milestones a<br>completion                                           | and associated forms for                                                                                                    | v oetan change lequests                          |

• Click on the tile and login in via single sign on with your Imperial username and password.

| Imperial College<br>London         |      |  |
|------------------------------------|------|--|
| Username:<br>ncsimpso<br>Password: | Show |  |
| Log in                             |      |  |

### 4 Dashboards

• Logging in will take you to your Dashboard.

#### 4.1 Students

- Student Dashboards will show the following:
  - Student and Programme details
  - Milestones, Status & Planned by or Completed by date.
  - o Supervisors
  - o Examiners

| nperial College<br>ondon                                                           |                                                          |                                                   | Favourites              |
|------------------------------------------------------------------------------------|----------------------------------------------------------|---------------------------------------------------|-------------------------|
|                                                                                    |                                                          |                                                   |                         |
| me                                                                                 |                                                          |                                                   |                         |
| elcome. John                                                                       |                                                          |                                                   |                         |
|                                                                                    |                                                          |                                                   |                         |
| My details                                                                         |                                                          |                                                   |                         |
| My details                                                                         |                                                          |                                                   |                         |
| Full name                                                                          | Programme Title                                          | Period of Registration                            |                         |
| John Smith                                                                         | Public Health BENG                                       | 01 01 1000 01 01 1000                             |                         |
| 01352778                                                                           | Award Am<br>ENGD                                         | 01-01-1400 - 01-01-1400                           |                         |
| Department                                                                         | Enrolment Status                                         |                                                   |                         |
| Public Health                                                                      |                                                          |                                                   |                         |
| Please ensure that the information on thi                                          | s page is accurate. if any of the details are incorrect, | , please contact your Departmental Administrator. |                         |
|                                                                                    |                                                          |                                                   |                         |
| My milestones                                                                      |                                                          |                                                   |                         |
|                                                                                    |                                                          |                                                   |                         |
| My milestones                                                                      |                                                          |                                                   |                         |
| My milestones                                                                      | Ø                                                        | $\odot$                                           | Ø                       |
| My milestones                                                                      | ⊘ Late stage review                                      | ©<br>Examination entry                            | ⊘ Thesis submission     |
| My milestones                                                                      | Completed on (220)-2020                                  | Examination entry                                 | Completed on 15-05-0000 |
| My milestones           Search and a seasessment           Completed on 02-01-2020 | Completed on 02-01-2020                                  | Completed on 16-06-2020                           | Completed on 16-06-2020 |

### 5 Exam Entry Form submission

• A new workflow has been created for Postgraduate Students to submit their Exam Entry Forms (EEF). The steps are summarised below.

#### 5.1 Student process

When you sign into the Postgraduate Research Milestones tile, you will be presented with a
Dashboard which includes your personal details, your Milestones (limited at Present to Early
Stage assessment, Late stage review, Progress Review, Exam entry and Thesis submissions),
your Supervisors and your Examiners (if relevant).

• The status and deadlines for each Milestone will also be visible.

| <u>e</u>                                                                                                    |                                                           |                                                                          |                                                  |  |
|----------------------------------------------------------------------------------------------------|-----------------------------------------------------------|--------------------------------------------------------------------------|--------------------------------------------------|--|
| elcome, John                                                                                                    |                                                           |                                                                          |                                                  |  |
| v details                                                                                                    |                                                           |                                                                          |                                                  |  |
| <u>,                                     </u>                                                                           |                                                           |                                                                          |                                                  |  |
| My details                                                                                                    |                                                           |                                                                          |                                                  |  |
| Full name                                                                                                    | Programme Title                                           | Period of Registration                                                   |                                                  |  |
| John Smith                                                                                                    | Public Health BENG                                        | 01.01.1000_01.01.100                                                     |                                                  |  |
| 01352778                                                                                                    | ENGD                                                      | 01001300-0101300                                                         | 0                                                |  |
| Department                                                                                                    | Enrolment Status                                          |                                                                          |                                                  |  |
| Public Realth                                                                                                    |                                                           |                                                                          |                                                  |  |
| Please ensure that the mormation on o                                                                                   | is page is accurate. If any or the details are incorrect, | , please contact your Deparamental Administration.                       |                                                  |  |
|                                                                                                    |                                                           |                                                                          |                                                  |  |
|                                                                                                    |                                                           |                                                                          |                                                  |  |
| v milortonor                                                                                                    |                                                           |                                                                          |                                                  |  |
| y milestones                                                                                                    |                                                           |                                                                          |                                                  |  |
| y milestones<br>My milestones                                                                                           |                                                           |                                                                          |                                                  |  |
| y milestones                                                                                                    |                                                           |                                                                          |                                                  |  |
| y milestones My milestones                                                                                              | Ø                                                         | 0                                                                        | 0                                                |  |
| My milestones          Ø         Early stage assessment                                                                 | Ø<br>Late stage review                                    | C<br>Examination entry                                                   | O<br>Thesis submission                           |  |
| My milestones  My milestones  Early stage assessment Completed on 02-01-2020                                            | Late stage review<br>Completed on 02-01-2020              | Examination entry<br>Planed for 30-06-2020                               | Thesis submission<br>Planned for 30-06-2020      |  |
| milestones My milestones Eerly stage assessment Completed on 02-01-2020                                                 | Completed on 02-01-2020                                   | Examination entry<br>Planned for 30-06-2020                              | O<br>Thesis submission<br>Planned for 30-06-2020 |  |
| milestones My milestones Early stage assessment Completed on 02-01-2020                                                 | Campleted on 02-01-2020                                   | Examination entry<br>Planned for 30-06-2020                              | C<br>Thesis submission<br>Planned for 30-06-2020 |  |
| milestones My milestones Early stage assessment Completed on 92-91-2020                                                 | Completed on 02-01-2020                                   | Examination entry<br>Planned for 30-06-2020                              | Thesis submission<br>Planned for 30-06-2020      |  |
| milestones My milestones Early stage assessment Completed on 02-01-2020                                                 | Completed on 02-01-2020                                   | Examination entry<br>Planned for 30-06-2020                              | C<br>Thesis submission<br>Planned for 30-06-2020 |  |
| y milestones My milestones Early stage assessment Completed on 02-01-2020 y supervisors                                 | Completed on 02-01-2020                                   | Examination entry<br>Planned for 30-06-2020                              | O<br>Thesis submission<br>Planned for 30-06-2020 |  |
| y milestones My milestones Early stage assessment Completed on 02-01-2020 y supervisors                                 | Completed on 02-01-2020                                   | Examination entry<br>Planned for 30-06-2020                              | C<br>Thesis submission<br>Planned for 30-06-2020 |  |
| y milestones My milestones Early stage assessment Completed on 02-01-2020 y supervisors My supervisors                  | Late stage review<br>Completed on 02-01-2020              | Examination entry<br>Planned for 30-06-3020                              | Planned for 30-06-2020                           |  |
| y milestones My milestones Early stage assessment Completed on 02-01-2020 y supervisors My supervisors Name             | Completed on 02-01-3020                                   | Examination entry<br>Planned for 30-06-2020                              | Panned for 30-06-2020                            |  |
| y milestones My milestones Early stage assessment Completed on 02-01-2020 y supervisors My supervisors Name Sharon Sown | Completed on 02-01-2020 Type Nain supervisor              | Examination entry<br>Planned for 30-06-2020<br>Department<br>Mathematics | Thesis submission<br>Panned for 30-06-2020       |  |

#### 5.1.1 Submit the EEF

- To submit an Exam Entry Form, click on the Examination entry tile.
- Input or review the Thesis information including Research Topic, Approved Thesis title and Expected Thesis submission date.

| form must be completed in full at least four months before th                                                                                          | e anticipated date of submission of the thesis.                                                                                                    |
|----------------------------------------------------------------------------------------------------|----------------------------------------------------------------------------------------------------|
| esis information                                                                                                    |                                                                                                    |
| Thesis information<br>Research topic"<br>It is important that you complete this field as your field of a<br>to catalogue your thesis.                  | tudy will be quoted in your eventual result letter and any further proof of studies you require from the College in future. It will also help the libra                           |
| Water fusion                                                                                                    |                                                                                                    |
| Approved thesis title *<br>Please indicate your thesis title as agreed between you an<br>Modifications to your thesis title may be suggested for you a | d your supervisor. Following submission of this form, your thesis title will be considered and, if approved, you will receive confirmation of this<br>how supervisor to consider. |
| Water fusion - viability of commercial development                                                                                                    |                                                                                                    |
| Expected thesis submission date *<br>Please indicate the date you expect to submit your thesis (a)                                                     | oproximately). Please note that this cannot be beyond your 4 year deadline.                                                                                                    |
|                                                                                                    |                                                                                                    |

- Once completed, click on Save thesis information.
- There will be a notification that it has saved correctly.

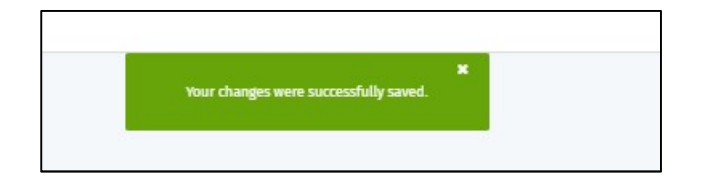

• To submit your Exam Entry Form, scroll down to the Declaration section.

• Ensure the information is correct and then tick the box to confirm that the information is accurate and that you would like to enter for examination.

| eclaration                                                                                                    |                      |
|----------------------------------------------------------------------------------------------------|----------------------|
| Declaration           Please confirm the accuracy of the information above. If you have any concerns, please contact your Departmental Administrator.           I confirm that the above information is accurate and would like to enter for examination. |                      |
| ack to dashboard                                                                                                    | Submit to supervisor |

• Click on Submit to supervisor button.

| Declaration                                                                                                    |                      |
|----------------------------------------------------------------------------------------------------|----------------------|
| Declaration Please confirm the accuracy of the information above. If you have any concerns, please contact your Departmental Administrator. I confirm that the above information is accurate and would like to enter for examination. |                      |
| Back to dashboard                                                                                                    | Submit to supervisor |

• Once this has been submitted, you will be notified that this has been successfully submitted.

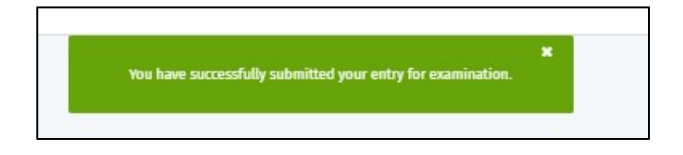

• If you try to access your Exam Entry Form again, you will be told that you have already submitted it and the Tile will remain pending with a planned date until the Exam Entry Form has been fully approved at which point the tile will show as completed with a green tick.

| we already submitted your examination entry on 1 | 16-Jun-2020. |  |  |
|--------------------------------------------------|--------------|--|--|
| esis information                                 |              |  |  |
| Thesis information                               |              |  |  |
| Research topic                                   |              |  |  |
| Pandemic - COVID19 and how did it spread - 06/06 | 6/2020       |  |  |
| Approved thesis title                            |              |  |  |
| COVID19 - version 2 - BDM Test                   |              |  |  |
| Expected thesis submission date                  |              |  |  |
| 06-Oct-2020                                      |              |  |  |

| My details                                                                                                    |                                                          |                                                   |                        |
|----------------------------------------------------------------------------------------------------|----------------------------------------------------------|---------------------------------------------------|------------------------|
| Full name                                                                                                    | Programme Title<br>Public Health BENG                    | Period of Registration                            | 1                      |
| CID<br>01352778                                                                                                    | Award Aim<br>ENGD                                        | 01-01-1900 - 01-01-190                            | 0                      |
| Department                                                                                                    | Enrolment Status                                         |                                                   |                        |
| Public Health                                                                                                    |                                                          |                                                   |                        |
| Public nearth<br>Please ensure that the information on th                                                                                                    | is page is accurate. if any of the details are incorrect | , please contact your Departmental Administrator. |                        |
| Please ensure that the information on th<br>milestones                                                                                                    | is page is accurate. If any of the details are incorrect | , please contact your Departmental Administrator. |                        |
| runn: nearn<br>Please ensure that the information on th<br>milestones<br>My milestones                                                                                                    | is page is accurate. If any of the details are incorrect | , please contact your Departmental Administrator. |                        |
| multiplication means of the information on the millestones of the millestones of the millestones of the millestones of the millestones of the millestone of the millestone of | is page is accurate. If any of the details are incorrect | please contact your Departmental Administrator.   | 0                      |
| mulestones My milestones Early stage assessment                                                                                                    | is page is accurate. If any of the details are incorrect | please contact your Departmental Administrator.   | O<br>Thesis submission |

#### 5.1.2 Rejected EEF

• If the Exam Entry Form is rejected by the Supervisor, DPS or Registry, you will receive an email informing you of this. It will ask you to make changes. Login and follow the process detailed above including the new changes recommended and then resubmit to the Supervisor.

#### 5.1.3 Approved EEF

- Once the Examination Entry Form has been fully approved by your Supervisor, Director of Postgraduate Studies and Registry, you will receive an email informing you of this and your Examination Entry Form Tile in their Dashboard will show a green tick for Complete.
- You will also be able to see your Examiners on the face of your Dashboard.
- Examiner status will display as Pending, until the nominated examiners formally agree to their appointment. At that stage, their status will update to Confirmed.

| Imperial College<br>London       |                                                                |                                                      | <b>Favourites</b> |
|----------------------------------|----------------------------------------------------------------|------------------------------------------------------|-------------------|
| Home                             |                                                                |                                                      |                   |
| Welcome, John                    |                                                                |                                                      |                   |
| My details                       |                                                                |                                                      |                   |
| My details                       |                                                                |                                                      |                   |
| Full name<br>John Smith          | Programme Title<br>Public Health BENG                          | Period of Registration                               |                   |
| CID<br>01352778                  | Award Aim<br>ENGD                                              | 01-01-1900 - 01-01-1900                              | 2                 |
| Department<br>Public Health      | Enrolment Status                                               |                                                      |                   |
| Please ensure that the informati | on on this page is accurate. if any of the details are incorre | ect, please contact your Departmental Administrator. |                   |
| My milestones                    |                                                                |                                                      |                   |
| My milestones                    |                                                                |                                                      |                   |
|                                  | $\odot$                                                        | $\odot$                                              | O                 |
| $\odot$                          |                                                                |                                                      |                   |
| Early stage assessment           | Late stage review                                              | Examination entry                                    | Thesis submission |

### 6 Thesis Submission

#### 6.1 Thesis Declaration

#### 6.1.1 Student process

- Login to the Postgraduate Research tile to access your Dashboard.
- The Examination Entry Form Milestone should be showing as Complete with a Completed Date and a Green tick.
- Click on the Thesis submission tile.
- There are two parts that need to be completed Thesis declaration and Thesis upload.
- Click on the Thesis declaration.

| Thesis submission                        |                                                                                                    |                                                                                              |
|------------------------------------------|----------------------------------------------------------------------------------------------------|----------------------------------------------------------------------------------------------|
| Thesis submission                        |                                                                                                    |                                                                                              |
| This milestone is a combination of two   | najor tasks which must be completed in order to complete. The first ta                                                                        | isk is to complete the thesis declaration form to confirm whether or not an embargo period i |
| Please note that you can not complete t  | tsk is to upload and submit your thesis, adhering to the college policies<br>is milestone before the end of your minimum registration period. | and requirements.                                                                            |
| Please be mindful that the thesis you up | oad will be sent to your examiners for review; you should therefore take                                                                      | care in ensuring that this is the final version of your work.                                |
| Should you have any queries, please cor  | act the Assessment Records Team at <u>research.degree@imperial.ac.uk</u> .                                                                    |                                                                                              |
| 0                                        |                                                                                                    |                                                                                              |
| Thesis declaration                       | Thesis upload                                                                                                    |                                                                                              |
| Thesis declaration                       | Thesis uptobu                                                                                                    |                                                                                              |
|                                          |                                                                                                    |                                                                                              |

- Review the Availability of Thesis information.
- Scroll down to the Embargo period and select the relevant Embargo period from the list.
- If you select an Embargo period, then you will need to add a reason for this.
- Again, choose from the drop-down list or choose Other to add free text.

| nue > D                 | ashboard > Thesis submission > Thesis declaration                                                                                                    |                                                                    |                                         |
|-------------------------|----------------------------------------------------------------------------------------------------|--------------------------------------------------------------------|-----------------------------------------|
| hes                     | is Declaration                                                                                                    |                                                                    |                                         |
|                         |                                                                                                    |                                                                    |                                         |
| Availab                 | sility of Thesis                                                                                                    |                                                                    |                                         |
|                         |                                                                                                    |                                                                    |                                         |
| in th                   | e event of a successful examination, your final thesis must be submitted to Registry by uploading it to Spiral - Imperial College London's open access repo<br>es. All materials in Spiral can be accessed freely by anyone. Anyone downloading material is agreeing to abide by the terms of the repository licence selecte                                                                                                    | sitory for staff publications an<br>1 by you when the thesis is up | nd research degree<br>loaded.           |
| In so<br>acce<br>will I | ome cases it may be necessary to delay the release of a thesis to the public by applying for an embargo: <u>www.impariat.ac.uk/resaarch-and-innovation/ss<br/>sittimescripouscing-ane-manarcol, if an embargo is applied to your thesis, it will not be available publicly or to staff or students of the College until expire<br/>begin on the date of the eaverof of the degree.</u>                                                                                                    | ypport-for-staff/scholarly-com<br>y of that embargo. Note that t   | munication/open-<br>he embargo period   |
| If yo<br>doct           | u decide that your thesis should have an embargo, discuss this with your supervisor and please state the reason (tick all relevant boxes). Please be aware to<br>oral thesis to be made available before publication, but you are advised to check, <u>www.imperial.ac.uk/research-and-innovation/so<br/>solpani/commission/</u>                                                                                                    | hat the majority of journal pu<br>poport-for-staff/scholarly-com   | blishers allow your<br>munication/open- |
| Lreq                    | uest that this thesis be available for public consultation as follows (please select)                                                                                                    |                                                                    |                                         |
| Afte                    | er 6 months •                                                                                                    |                                                                    |                                         |
|                         |                                                                                                    |                                                                    |                                         |
| ITSE                    | exing a neway to making the thesis available for public consultation please select the primary reason for your embargo request                                                                                                    |                                                                    |                                         |
|                         | Publishing papers You plan to publish your thesis                                                                                                    |                                                                    |                                         |
|                         | Publishing papers You plan to publish your thesis Commercial III contains commercially sensitive research or research with confidentiality obligations sensitivity                                                                                                    |                                                                    |                                         |
| 000                     | Publishing papers Tru plan to publish your thesis<br>Commercial It contains commercically sensitive research with confidentiality delignions<br>sensitivity<br>Patent pending To avoid invasidating a potential patent application                                                                                                    |                                                                    |                                         |
| 00                      | Publishing papers No yolato by publich your thesis<br>Consensation<br>and a second second se |                                                                    |                                         |
| 000                     | Publishing papers         No plan to publish hypor thesis           Commercial<br>sentativity         It contains commercically sentative mensant or mesench with confidentiality obligations           Sentativity         To avoid insultaixing a governal patient application           National security         It contains information or information contract security           Generativity         It contains information contact under the pomoise of contracterisity and anonymity egy patient information or, it shows evidence of<br>content                                                                                                    | animal experimentation and r                                       | elease to the                           |
| 0 0 0 0 0               | Publicity papers         No plate to publich hyport hereis           Conservation         r. Contains commercialishy restricts research or research aith contidentiality obligations:           Seature of the seature of the seature of the research or research aith contidentiality obligations:         Seature of the seature of the seature of the research or research aith contidentiality obligations:           Printer Seature of the seature of the seature of the seature of the seature of the seature of the seature of the seature of the seature of the seature of the researchers involved or to imperial staff and students           Other                                                                                                    | snimal experimentation and n                                       | elease to the                           |
| • • • •                 | Publiching pages     No plate to publich hyport hereis       Commercial     contrains commercially ensistive research or research aith confidentially obligations:<br>sensitivity       Patter topold     to avoid invalidating a potential pattert application       Noticed servity     to avoid invalidating a potential pattert application       Noticed servity     to catatins information or significance for national servity       Generationality it contains information collected under the promise of confidentiality and anonymity eg patient information or, it shows evidence of or correct       other                                                                                                    | nimal experimentation and n                                        | elease to the                           |
| Declara                 | Publiching pages     No plate to publich hyori thesis       Commit data     commit data hyori thesis       Commit data     commit data hyori thesis       Patter peeds     ta koid initialisating a potential patterial application       National securiti     ta koid initialisating a potential patterial application       National securiti     ta koid initialisating a potential patterial security       Generational biolity     ta catalisis information collected under the promise of contributing and anonymity eg patient information or, it shows evidence of or content       Other     extended to be preside a security                                                                                                    | snimal experimentation and re                                      | lease to the                            |
| Declara                 | Publiching papers You plan to publich your thesis Commercial Commercial Comme       | snimal experimentation and re                                      | ilease to the                           |

- Once complete, confirm the information is correct by ticking on the Declaration section and Submit to Supervisor.
- The system will ask you to confirm.

|                | Publishing papers                                  | You plan to publish your thesis                                                                  |                                                                    |                                                                |
|----------------|----------------------------------------------------|--------------------------------------------------------------------------------------------------|--------------------------------------------------------------------|----------------------------------------------------------------|
|                | Commercial sensitivity                             | It contains commericially sensitive research or                                                  | r research with confidentiality obligations                        |                                                                |
| ۲              | Patent pending                                     | To avoid invalidating a potential patent appli                                                   |                                                                    |                                                                |
|                | National security                                  | It contains information of significance for nat                                                  | Are you sure?                                                      |                                                                |
|                | General sensitivity<br>of content                  | It contains information collected under the p<br>public would pose a significant risk to the res | Are you sure all details are correct? If yes, click OK to continue | it shows evidence of animal experimentation and release to the |
|                | Other                                              |                                                                                                  | Cancel OK                                                          |                                                                |
| clara          | ition                                              |                                                                                                  |                                                                    |                                                                |
| clara<br>Pleas | ition<br>se confirm the accur                      | acy and acceptance of the information provided                                                   | á above.                                                           |                                                                |
| clara<br>Pleas | tion<br>se confirm the accur<br>I confirm that the | acy and acceptance of the information provider<br>above information is accurate.                 | d above.                                                           |                                                                |

• Your Supervisor will now receive an email asking them to approve the Declaration. A task will also appear in their Dashboard.

#### 6.1.1.1 Rejected Thesis Declaration

- If your Thesis Declaration is rejected, you will receive an email with the comments made by your Supervisor.
- Log back into your Dashboard, click on Thesis Submission and then Thesis Declaration.
- Make the necessary changes and then resubmit.

#### 6.1.1.2 Approved Thesis Declaration

• Once your Thesis Declaration has been approved by your Supervisor, you will get an email confirming this and the Tile for the Milestones will be ticked and marked as Complete with the relevant Completed by date.

• If you request an embargo beyond the standard allowed period of 24 months, the Registry Assessment Records Team will submit the details to the Imperial College Graduate School and Academic Registrar for review. You will receive written notification of their approval, once processed.

#### 6.2 Thesis Submission

#### 6.2.1 Student process

• To upload a copy of your Thesis, click on the Thesis upload Tile.

| Thesis submission                                                                 |                                                                                                    |                                                                                                    |
|-----------------------------------------------------------------------------------|----------------------------------------------------------------------------------------------------|----------------------------------------------------------------------------------------------------|
| Thesis submission                                                                 |                                                                                                    |                                                                                                    |
| This milestone is a combination of tw<br>required for your final thesis. The othe | o major tasks which must be completed in order to o<br>r task is to upload and submit your thesis, adhering to        | complete. The first task is to complete the thesis declaration form to confirm whether or not an embargo period<br>the college policies and requirements. |
| Please note that you can not complete                                             | this milestone before the end of your minimum regist                                                                  | tration period.                                                                                                    |
| Please be mindful that the thesis you<br>Should you have any queries, please c    | upload will be sent to your examiners for review; you s<br>ontact the Assessment Records Team at <u>research.desr</u> | hould therefore take care in ensuring that this is the final version of your work.<br>ee@imperial.ac.uk-                                                  |
| Ø                                                                                 | Ö                                                                                                    |                                                                                                    |
|                                                                                   |                                                                                                    |                                                                                                    |

- Your Thesis should be uploaded electronically as a PDF.
- There are two ways to upload your Thesis.
- You can drag the file onto the upload area shown below or you can click on the Open a file Explorer box area shown below and search for the file on your computer.
- Please note that you must submit your thesis in PDF format.

| Thesis upload                                |                                                             |                |  |
|----------------------------------------------|-------------------------------------------------------------|----------------|--|
| Thesis upload                                |                                                             |                |  |
| Please read the Submissie                    | a <u>Checklist</u> carefully to ensure you submit in the co | orrect format. |  |
| Click here or<br>and drag an<br>thesis docur | open a file explorer<br>drop to upload your<br>ent          |                |  |
|                                              | à                                                           |                |  |

| esis upload                                                             |                                |                       |       |         |   |
|-------------------------------------------------------------------------|--------------------------------|-----------------------|-------|---------|---|
| Thesis upload                                                           |                                |                       |       |         |   |
| Please read the <u>Submission Checklist</u> carefully to ensure you sul | bmit in the correct format.    |                       |       |         |   |
| r                                                                       | Your uploads:                  |                       |       |         |   |
|                                                                         | Thesis title                   | Filename              | Date  | Size    |   |
|                                                                         | COVID19 - version 2 - BDM Test | Thesis submission.pdf | today | 32.7 KB | Û |
| Click here or open a file explorer                                      |                                |                       |       |         |   |
| and drag and drop to upload your<br>thesis document                     |                                |                       |       |         |   |
| i incara documente                                                      |                                |                       |       |         |   |
| l<br>1                                                                  | -                              |                       |       |         |   |

• It will ask you to confirm you want to upload the file. Click Ok.

| nperial College<br>Indon                                                                   |                                                                  |                                           | <b>Favourites</b>     | 🏝 Nathalie Baker |
|--------------------------------------------------------------------------------------------|------------------------------------------------------------------|-------------------------------------------|-----------------------|------------------|
| ie > Dashboard > Thesis submission > Thesis upload<br>Tesis upload                         | Successfully uploaded the                                        | <b>X</b><br>is.                           |                       |                  |
| nesis upload                                                                               |                                                                  |                                           |                       |                  |
| Thesis upload                                                                              |                                                                  |                                           |                       |                  |
| Please read the <u>Submission Checklist</u> carefully to ensure you subn                   | sit in the correct format.                                       |                                           |                       |                  |
|                                                                                            | Your uploads:<br>Thesis title                                    | Filename                                  | Date                  | Size             |
| L.                                                                                         | COVID19 - version 2 - BDM Test                                   | Thesis submission.pdf                     | today                 | 32.7 KB 📋        |
| Click here or open a file explorer<br>and drag and drop to upload your<br>thesis document. | Are you sure?<br>Are you sure all details are correct? If yes, o | lick OK to continue                       |                       |                  |
| If the title of your thesis has changed or if you need to upload any                       | supporting documents or have any queries about                   | your submission, please contact research. | legree@imperial.ac.uk |                  |
|                                                                                            |                                                                  |                                           |                       |                  |
| ack to my dashboard                                                                        |                                                                  |                                           |                       | Submit thesis    |

• You will then get confirmation that your Thesis has been uploaded with next steps.

| ome > <u>Dashboard</u> > <u>Thesis submission</u> > Thesis uploa<br><b> hesis upload</b>                                                                              | d You have successfully u                                                                                                 | ploaded your Thesis.                         |
|----------------------------------------------------------------------------------------------------|----------------------------------------------------------------------------------------------------|----------------------------------------------|
| Next steps                                                                                                    |                                                                                                    |                                              |
| Next steps<br>Your thesis has been submitted successfully.<br>Please note that you are not able to overwrite the<br>Should you have any queries, please contact the A | file you uploaded, in order to ensure that the thesis is r<br>ssessment records Team at <u>research.degree@imperial.a</u> | ot changed during the review proces<br>culk. |
| Your uploads:                                                                                                    | -                                                                                                    | -                                            |
| Thesis title                                                                                                    | Thesis upload                                                                                                    | Date                                         |

• This will trigger an action for Registry users to review the file and process your thesis submission.

• You will receive written confirmation of your submission to the Registry via email.

#### 6.2.1.1 Rejected Thesis Upload

- If your Thesis upload is rejected, you will receive an email notifying you of the reasons why it has been rejected and asking you make the relevant changes.
- Log back into your Dashboard, make the relevant changes and resubmit your Thesis to Registry for review.

#### 6.2.1.2 Approved Thesis Upload

- Once your Thesis upload has been accepted and released to your examiners for review by the Registry, you will receive confirmation of this via email.
- If the Registry are not yet in a position to release your thesis to your examiners, you will be informed of this.

### 7 Troubleshooting

- If you have any technical issues with the above processes, please contact ICT on x49000 or raise an ASK ticket.
- If you have any queries on the postgraduate Milestones processes, please contact the Assessment team assessment.records@imperial.ac.uk.